# Модуль обмена программы «Расчёты с собственниками помещений» с системой «Мои счета»

версия 1.04

Для работы модуля необходимы:

- договор с Новотелекомом.

- программа «Расчёты с собственниками помещений» (далее РСП), обновленная до релиза 2.07.106

Показания к применению: - договора с ресурсоснабжающими организациями на прямые оплаты собственниками (то есть жилец платит нескольким организациям), - наличие собственников со смартфонами.

После обновления РСП в меню документы добавлен пункт обмены с... и в нём пункт Новотелеком – «Мои счета»

| очники        | Документы             | Журналы Отчеты              | Сервис Окна Помощь        |
|---------------|-----------------------|-----------------------------|---------------------------|
| 1             | ПрочиеП               | латежи                      | M ⊃ ¢ M                   |
| loffic        | Обмен с '<br>Обмен со | 'Городом" •<br>Сбербанком • |                           |
|               | Обмены                | с <b>Б</b>                  | "Экспресс-Оплата" 🔹 🕨     |
| Опис          | ание                  |                             | банк "Открытие" 🛛 🕨 🕨     |
| - chine and c |                       |                             | Новотелеком - "Мои Счета" |
|               | Terr                  | (1)                         | ht                        |

При первом запуске (при отсутствии файла настроек) модуль сразу переходит в режим настроек.

# Настройка

- 1. Нажмите кнопку с моим логотипом.
- 2. Выберите вариант кодирования услуг:
  - в целом по л/с. Это вариант без услуг, задолженность формируется в целом по лицевому счёту,
  - - по кодам 'Города'. Коды услуг берутся из столбца Город справочника ЖКУ.
  - по кодам Сбербанка. Коды услуг берутся из столбца Сбер справочника ЖКУ.
  - - по кодам ЖКУ. Коды услуг будут равны кодам услуг справочника ЖКУ.

3. Решите где будут храниться файлы в / из Новотелекома. Укажите или выберите каталог в строке. После этого модуль создаст несколько внутренних каталогов. Их структура указана на рисунке.

| орядочить 🔻 Добавиты | в библи | отеку 🔻 Общий дос   | туп 🔻 Записать на | оптический диск |
|----------------------|---------|---------------------|-------------------|-----------------|
| 🚛 tempo              | *       | Имя                 | Дата изменения    | Тип             |
| 4 🍌 HTK              |         | 退 Входящие          | 11.07.2018 21:41  | Папка с файлам  |
| 4 📕 Входящие         |         | 📗 Исходящие         | 11.07.2018 21:17  | Папка с файламі |
| Обработаны Ошибки    |         | <u>]</u> Отправлены | 11.07.2018 21:41  | Папка с файламі |
| 📙 Исходящие          |         |                     |                   |                 |
| 🛯 📙 Отправлены       |         |                     |                   |                 |
| 🌗 Обработаны         |         |                     |                   |                 |
| 🕕 Ошибки             |         |                     |                   |                 |
| Test                 |         |                     |                   |                 |

- 4. Логин и пароль Вам должны сообщить работник Новотелекома. Внести их.
- 5. Флажок «Сообщать подробности» иногда нужен для диагностики возникших проблем.

6. Нажмите кнопку <coxpaнить>. Ещё раз нажмите на кнопку с логотипом, чтобы вернуться в рабочий режим.

| Формирование и приём                                       | 1 реестров. v1.04                | - • •    |
|------------------------------------------------------------|----------------------------------|----------|
| ñ ñ ? 🕅                                                    |                                  |          |
| Обме с "Мои сч                                             | н реестрами<br>ета" Новотелекома |          |
| Формирование реестров<br>Март 2017 г.<br>Г Только квартиры | Не было обмена с 'Мо             | и Счета' |
| Г показать файл<br>Услуги                                  |                                  | Показать |
| Задолженность                                              | Принять показания                | Принять  |
| <u><u> </u></u>                                            |                                  | Закрыты  |

#### Формирование файлов

Все формируемые реестры сохраняются в каталог **Исходящие**, внутри каталога указанного вами при настройке.

Реестр услуг необходимо формировать при первоначальном обмене и при появлении новых услуг.

Реестр задолженностей необходимо формировать после проведения начисления, и, возможно, еженедельно для отображения реальной задолженности при приёме оплат из разных источников: Система Город, Сбербанк, ГИС ЖКХ... Месяц начисления выставляется автоматически, но при необходимости вы можете его поправить, нажав на кнопку с текстом месяца. Задолженность формируется на более позднюю из дат: календарная дата или последнее число рассчитанного месяца. Таким образом, после проведения начисления 29-го июля за июль, вы можете уже формировать файл, не дожидаясь 31-го числа.

Реестр Счетчиков формируется с показаниями на первое число месяца, следующего за расчётным. То есть, если как на картинке, то на 1-е апреля. Это сделано для того, чтобы учесть установку новых счётчиков с новыми начальными (меньшими) показаниями.

### Обмен

Обмен происходит автоматически по нажатию кнопки с логотипом «Мои счета». Отправляются все файлы из каталога **Исходящие**, и они также переносятся в каталог **Отправленные**. Принимаемые файлы сохраняются в каталог **Входящие**.

Если принимаемые файлы являются ответами на ранее отправленные нами файлы, то безошибочно обработанные перекладываются в каталог **Отправленные**\**Обработаны**, и про них можно забыть. А реестры с ошибками (не принятые Новотелеком) будут складываться в каталог **Ошибки**. Если вдруг такое произойдёт, то вам придётся обращаться ко мне.

По окончании сеанса обмена вместо надписи: Не было обмена с 'Мои счета' будет отображаться число принятых и переданных файлов. счета" Новотелекома

Также станут доступны кнопка приёма реестров.

Важное отличие от системы «Город»: принятые реестры нельзя принять повторно. С сервера Новотелекома они удаляются. Поэтому храните принятые реестры бережно у себя.

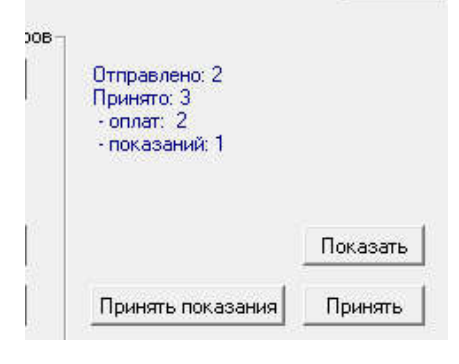

# Приём реестров

Частично обработка принятых реестров происходит автоматически. Если нарушена структура реестра, то будет выдаваться диагностическое сообщение с номером строки и именем файла, а сам реестр будет перенесён в каталог Входящие\Ошибки.

| Û | Принятый файл Payments_20180621_007.txt отправлен в 'Ошибки'.<br>В Новотелеком подготовлен отказ, с указанием ошибки:<br>'строка: 1, неизв.лиц.счёт: 8032067'<br>Разбор возможен только вручную. |  |    |  |  |  |
|---|----------------------------------------------------------------------------------------------------|--|----|--|--|--|
|   |                                                                                                    |  | ОК |  |  |  |

После настройки и отладки такого не должно происходить, а вы просто будете видеть число принятых реестров оплат.

По нажатию любой из кнопок показать / принять открывается список с именами принятых необработанных правильных реестров.

| файл                                                   | Дата                 | N≗         | оплат  | Сумма             |
|--------------------------------------------------------|----------------------|------------|--------|-------------------|
| Payments_20180621_007.txt<br>Payments_20180622_002.txt | 21.06.18<br>22.06.18 | 007<br>002 | 2<br>1 | 1055.00<br>100.00 |
|                                                        |                      |            |        |                   |

Выбирайте необходимый реестр, смотрите суммы, сверяйте с банком и принимайте.

При приёме реестра платежей в журнале поступления формируется документ «Реестр "Мои счета"» и документы «Платежи из БС», числом равным числу платежей в реестре. На экран выводится отчет по принятому реестру. Затем автоматически формируется файл подтверждения приёма данного реестра.

При приёме реестра показаний в журнале **Начисления** формируется документ **Показания новые** с комментарием *Принято из 'Mou Cчета'*. Его нужно просмотреть и провести.

После приёма всех реестров необходимо снова производить сеанс обмена для передачи в Новотелеком подтверждений. То есть просто снова наживаем на логотип 'Мои счета' и ждём несколько секунд.

©Москалишин О.С., 2018